# **DO909** Operating Manual

I. 内容物一覧

本品は、タッチディスプレイ、センサーコンバーターボックス、各種センサー、 各種ケーブルによって構成されています。

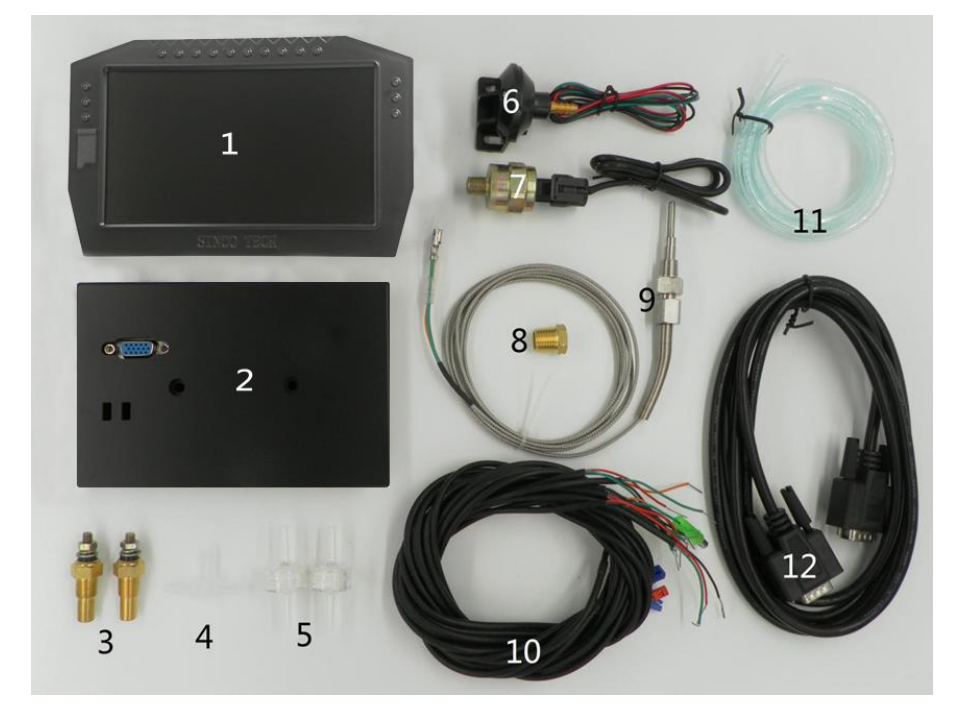

- 1. メインディスプレイ
- 2. センサーコンバーターボックス
- 3. 水温/油温センサー
- 4. ブーストセンサー用ホース
- 5. ブーストセンサー用フィルター
- 6. ブーストセンサー

- 7. 油圧センサー
- 8. 排気温センサーアダプター
- 9. 排気温センサー
- 10. 各種センサー用ハーネス
- 11. ホース分岐
- 12. メインディスプレイ用コネクター

- Ⅱ. 機器の設置
  - 1.センサーコンバーターボックスの設置方向(Gセンサーに影響します)

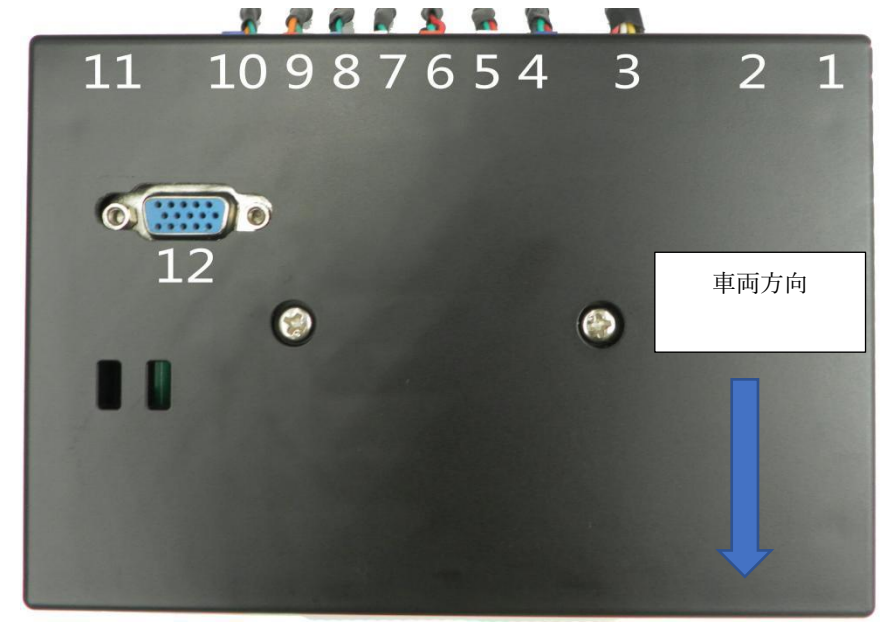

センサーコンバーターボックスは図の矢印の方向にお取り付けください。

センサーコンバーターが水平位置にあることを確認してください。 設置方向が地平線から大きく外れると、G値センサーの読み取りに影響します。

2.配線の説明

センサーコンバーターボックスには、以下に示すように 11 個のコネクターがあります。

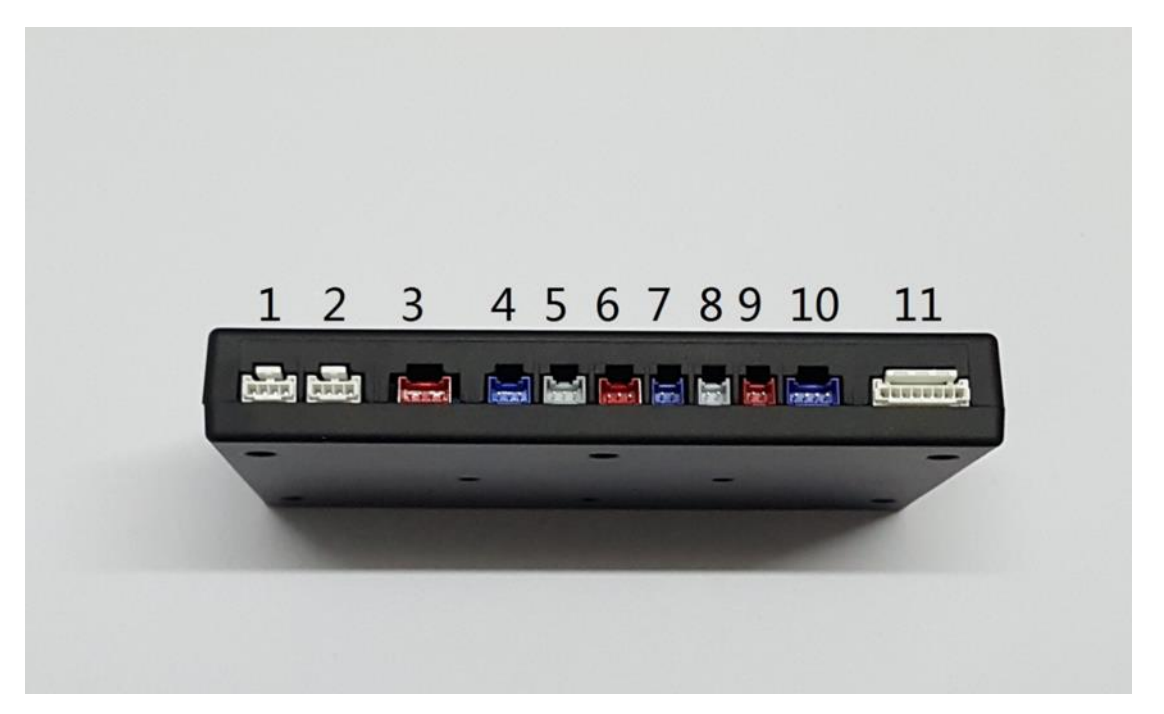

- (1) ブランク(使用しません)
- (2) ブランク(使用しません)
- (3) 電源・アクセサリー(赤=+12V、白=ACCイグニッション+12V、黄=スモール/ ヘッドライトスイッチ+12V、黒=アース)
- (4) ブーストセンサー信号(赤→センサー赤、緑→センサー緑、黒→センサー黒)
- (5) 油圧センサー信号(赤→センサー赤、緑→センサー緑、黒→センサー黒)
- (6)空燃比信号(赤→センサー電源入力、緑→センサー信号出力、黒→センサーアース または信号アース)
- (7)油温センサー信号(緑→センサー緑、黒→センサー黒または、アース)
- (8) 水温センサー信号(緑→センサー緑、黒→センサー黒または、アース)
- (9) 排気温センサー信号(緑→センサー緑、橙→センサー橙)
- (10)回転数、車速信号(緑→ECU回転数、橙→ECU速度信号)
- (11) ブランク(使用しません)
- (12) メインディスプレイ用インターフェース(機器背面の VGA ポート)

### 3. 配線図

# 909 Connection diagram

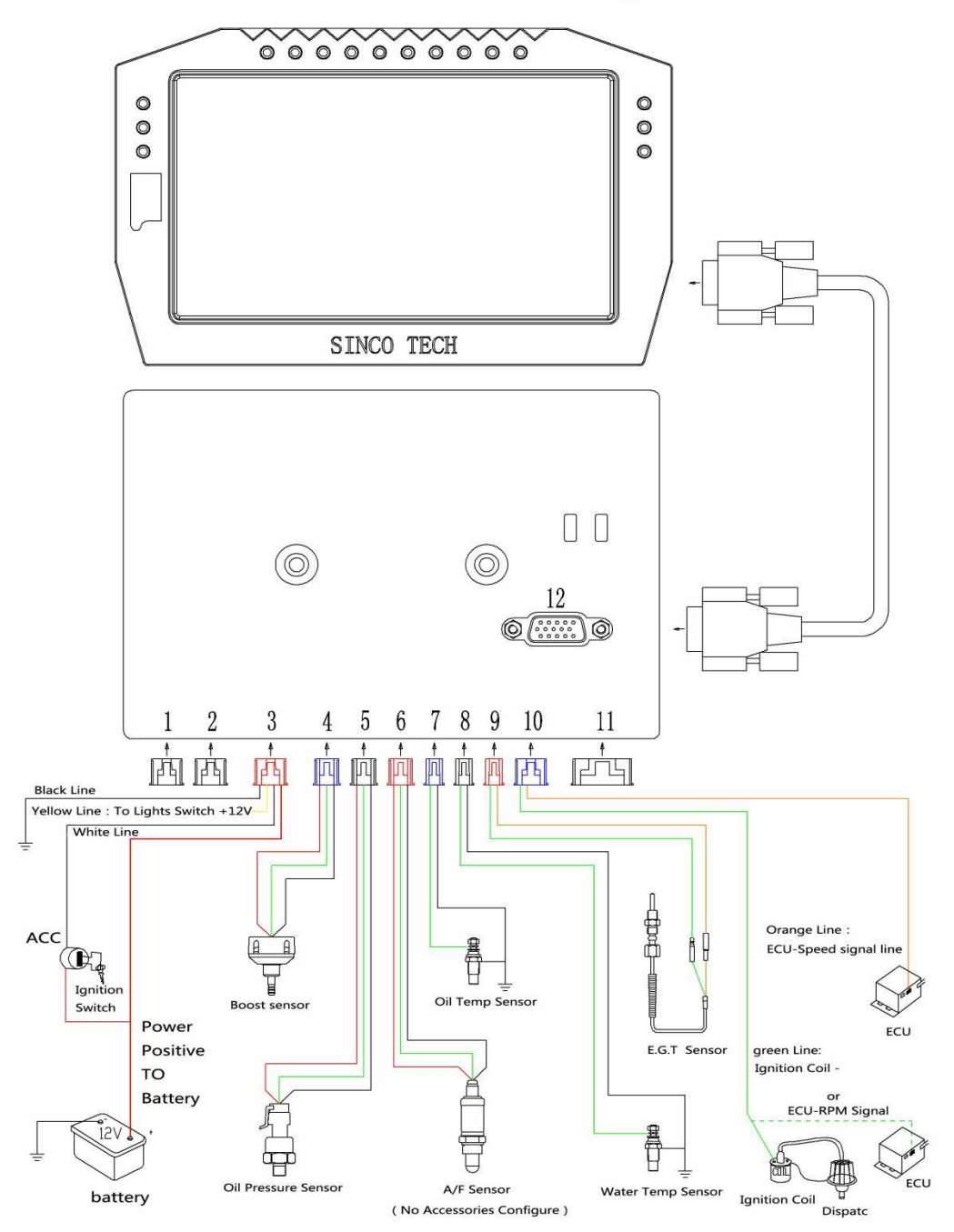

| センサー名 | レンジ                            | 出力値                        |             | 供給電圧 |
|-------|--------------------------------|----------------------------|-------------|------|
| ブースト  | -0.1 <b>~</b> 0~0.3Mpa         | 0.1~1~4.5v                 | $\pm 0.05v$ | 12v  |
| 水温    | 20~170°C                       | 2031~19.8Ω(非線形)            | ±5%         | 12v  |
| 油温    |                                |                            |             |      |
| 油圧    | 0 <b>~</b> 1Mpa                | 0.5 <b>~</b> 4.5∨          | ±0.05v      | 12v  |
| 排気温   | -50 <b>~</b> 0 <b>~</b> 1300°C | −1.889 <b>~</b> 0~52.398mv |             | 12v  |
| 空燃比   | 10-20                          | 0~1v                       |             | 12v  |

Ⅲ. 操作手順

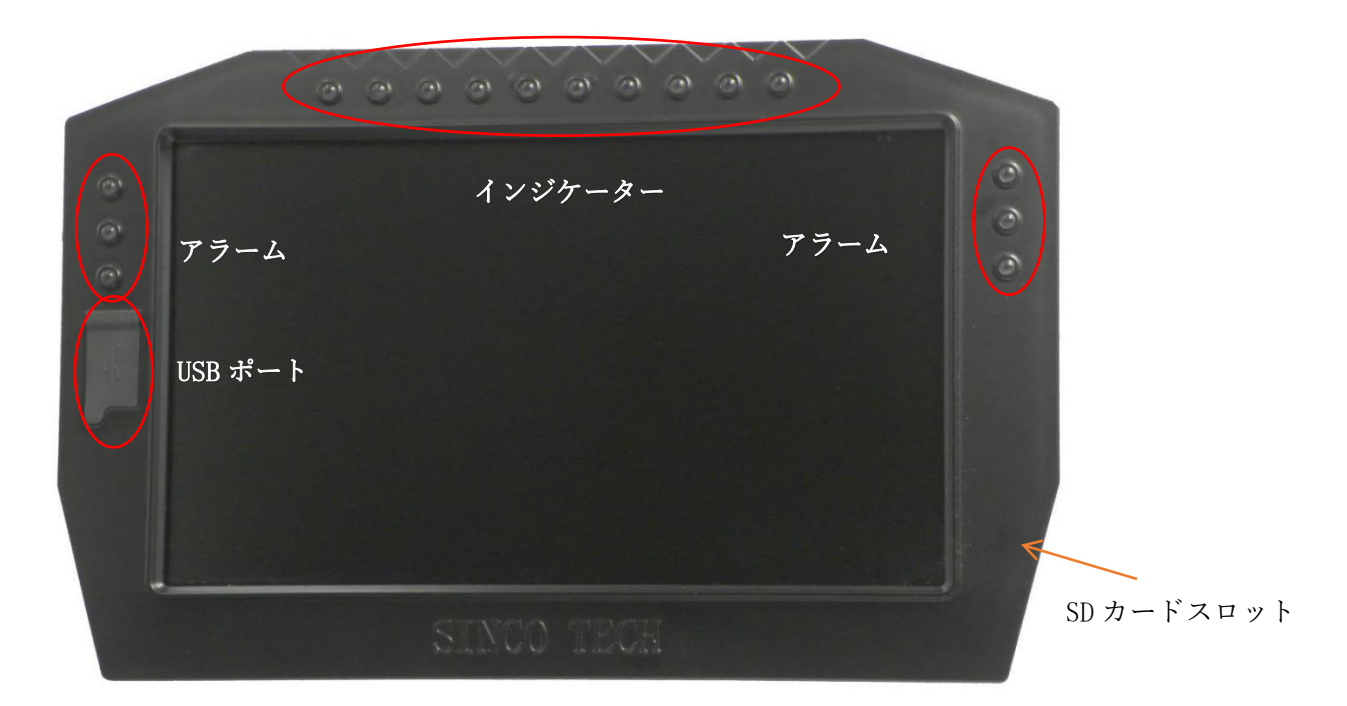

デジタルメーターには、ノーマル、レース、チャート、データ記録の読み取り、設定の5つ のモードがあり、メインメニューから選択できます。 画面中央上部の三角形のアイコンをタップして、メインメニューに入ります。 ※写真は仕様や Ver によって一致しないことがあります。あらかじめご了承ください。

## メーター表示 各種

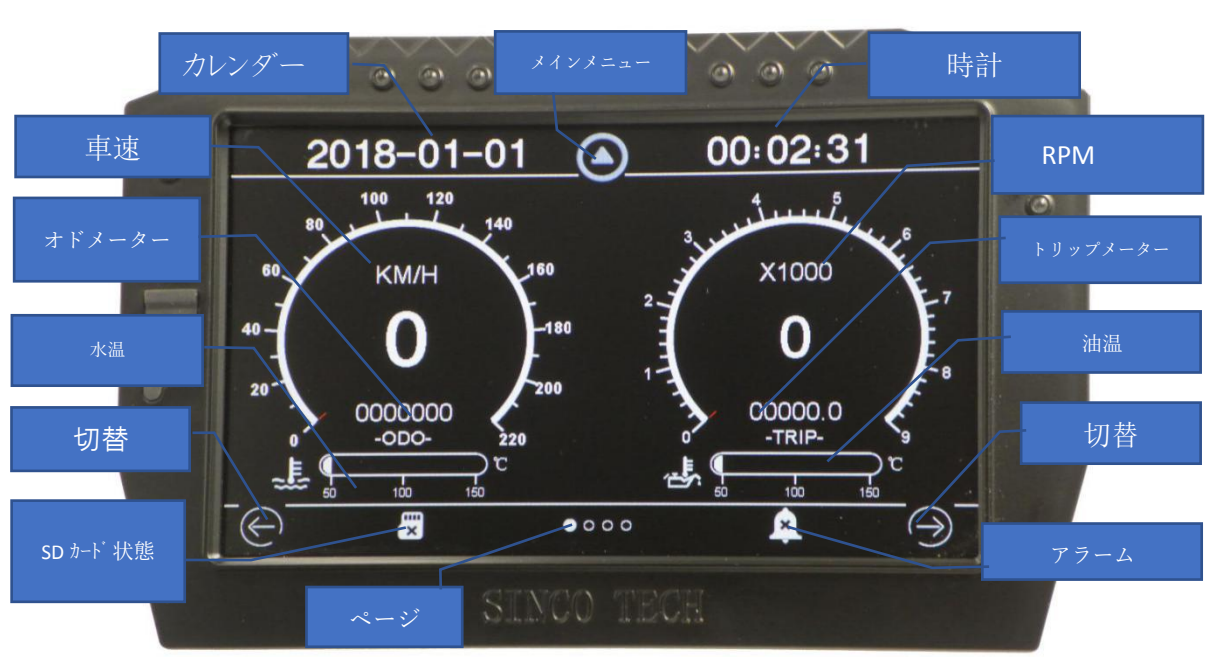

ユニバーサルモード(2連メーター/オド・トリップ/水油温)1ページ目

**言語設定:**メインメニュー>セッティング(setting)>Language>English/日本語 ※機器の特性上、日本語表示の際、文字が全て表示されないことがあります。

- **ゲージカラー設定:**メインメニュー>セッティング>顔色より選択可能
- 普通=ノーマル状態のゲージカラー 警報=アラーム状態のゲージカラー
- 日付と時刻の表示領域:現在の日付と時刻を表示します。
  - メインメニュー>セッティングから変更できます。
- 表示/非表示はセッティング内、OFF/ON で選択可能です。
- **車速エリア**:現在の速度をメーターゲージと数値で表示します。
- RPM エリア:現在の RPM をメーターゲージと数値で表示します。
- オド/トリップ:トリップメーターリセット方法
  - メインメニュー>セッティング>車両セットアップ>リセット
  - また、これらのメーターは電源を切るとリセットされます。
- 水温・油温エリア:水温・油温をヒストグラム形式で表示します。
- ページ切替:クリックしてページをスクロールすると、表示内容が切り替わります。
- SD カードの状態: SD カードを挿入している状態で、容量が十分にある場合、 チェックマークが表示され、SD カードが挿入されていない状態や、容量が無い場合、 エラーとして表示されます。
- **アラーム**:アラーム設定の状態を示します。 X はオフを示し、✔ はオンを示します。 メインメニュー>セッティング>車両セットアップ>アラームセットから アラームの ON/OFF 切替ができます。
  - また、ONの状態で任意の数値にアラーム設定ができます。※設定解説ページ参照
- 6 連マルチメーターモード(2ページ目)
- モニター内に6つのメーターを表示します。
- 表示内容はメーター下部ドロップダウンメニューより次の内容が任意に選択できます。 ・車速 ・RPM ・水温 ・油温 ・油圧 ・ブースト ・排気温 ・空燃比 ・電圧

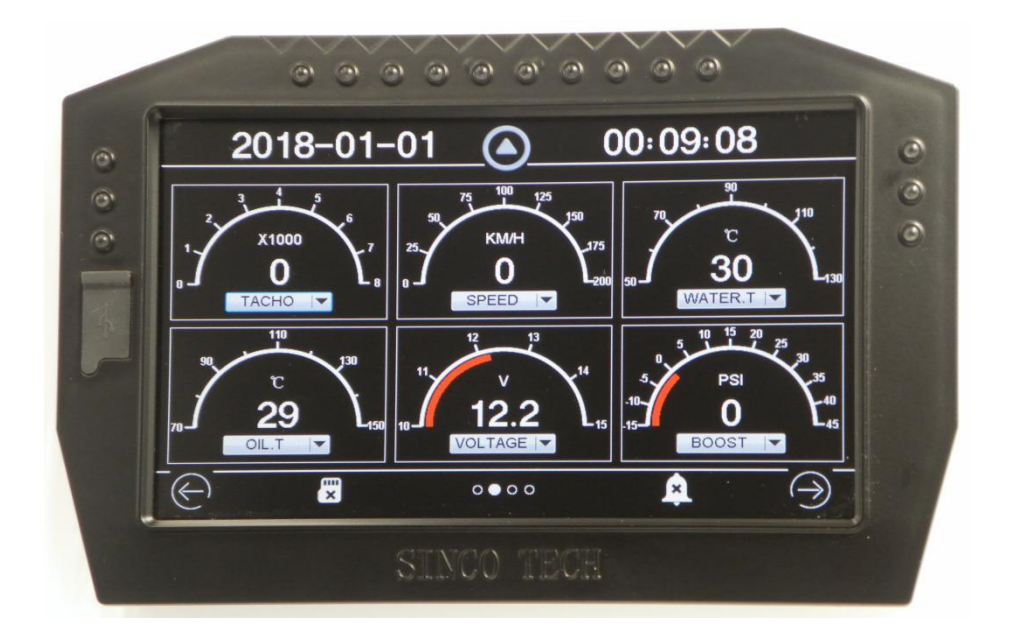

3連メーターモード(3ページ目)

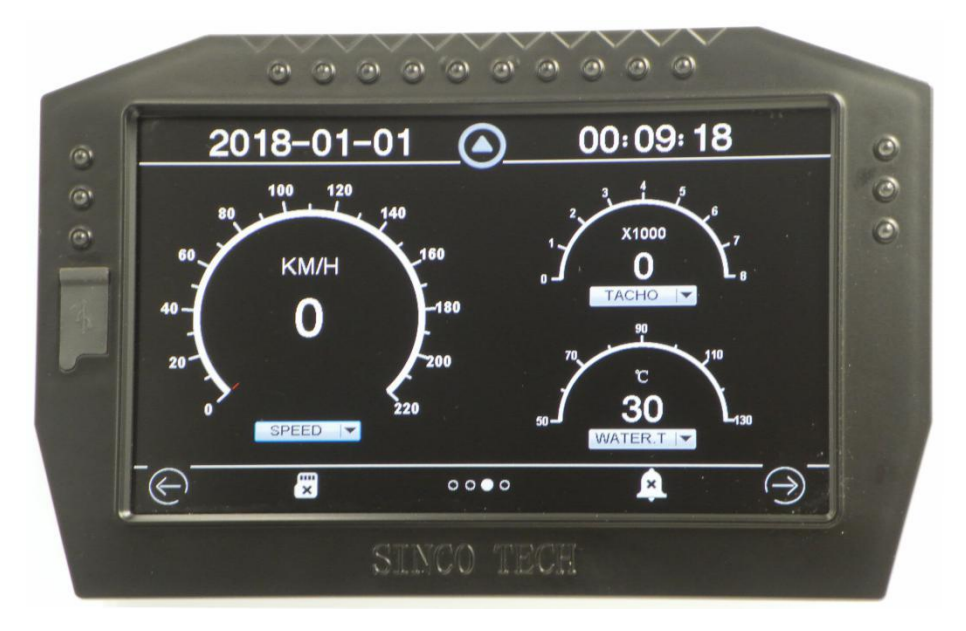

メインメーターを1つ、サブメーターを2つ表示します。 6連メーター同様、ドロップダウンメニューにて表示内容を任意選択頂けます。 (日本仕様/右ハンドル仕様はメーター配列が逆になります)

G センサーモード(4 ページ目)

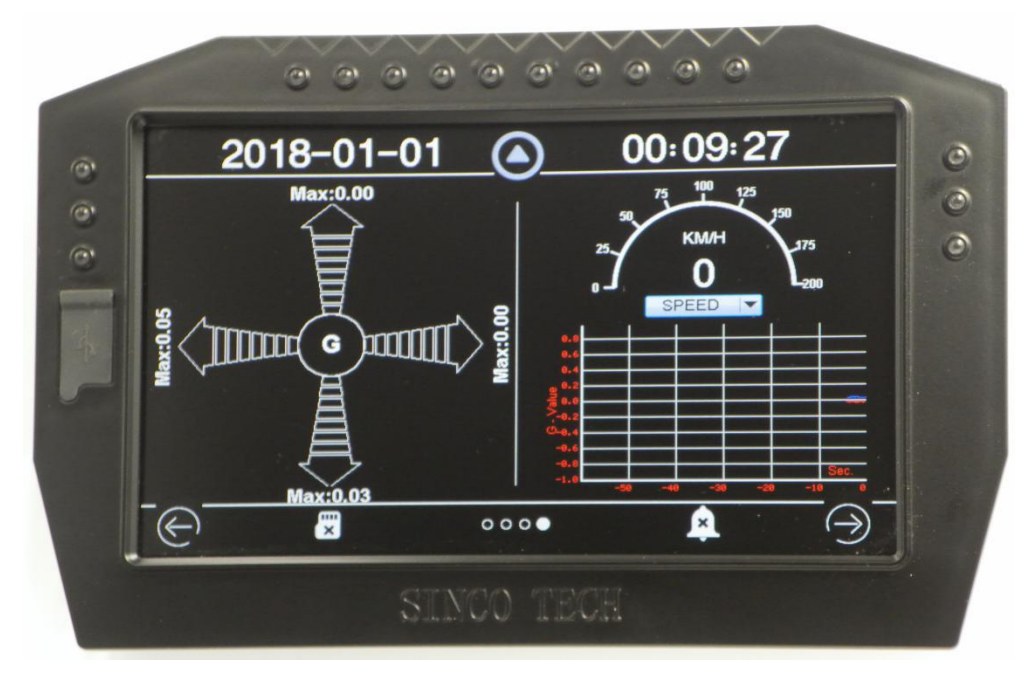

画面左にGセンサーを表示し、右に任意のメーターを表示できるモードです。 G検出時、矢印上方向にゲージ表示されます。 右下部はチャート表示エリアで、過去60秒間の車両の加速度曲線を表示します。 青は加速/減速の数値を表示します。 赤は横Gを表示し、正値は左G、負値は右Gを表します。 本機能はセンサーコンバーターボックス内Gセンサーから出力されます。 センサーコンバーターボックス取り付け方向や、傾きによって表示方向が変わります。 上記のメーターモードは、本機起動時に表示するページを固定することができます。 任意のメーターを表示させた状態で、セッティング>確定を押すことで、再度起動させた際、 最後に表示したメーターが表示されます。

2.レースモード (0-100 モード)

車両停止状態から 100 km/h に達する間の時間と RPM、G を測定します。

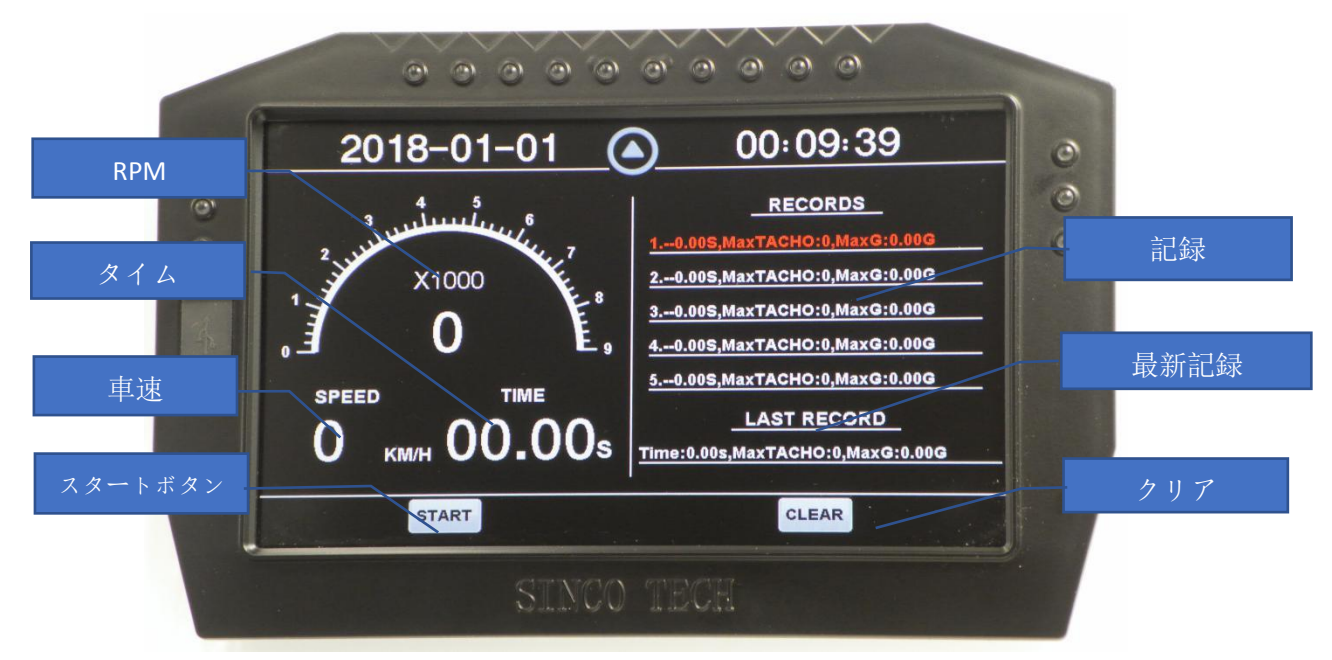

**RPM エリア**:現在の RPM をメーターゲージと数値で表示します。 **車速エリア**:現在の速度をデジタル形式で表示します **タイムエリア**:測定時間

**記録エリア**:レコードを表示します。記録内容は測定タイム、最大 RPM、最大 G 加速です。 **最新記録エリア**:最後の測定内容を表示します。

**スタートボタン**:1回タップすると 0-100 準備状態になります。このとき、車速表示が点滅します。車速が0より大きい値が検出されると測定を開始します。

**クリアボタン**:測定内容の履歴をクリアします。(履歴をクリアするだけで、「前回の記録」 は毎回自動的に更新され、手動でクリアする必要はありません)

レースゲームの手順:

(1) 車両が静止していて、車速が0 であることを確認します。

(2)「スタート」ボタンをクリックして準備段階に入ると、車速が点滅し始めます。

(3) 車速が0より大きいことが検出されると、ゲームのタイミングが開始されます。車速が100KM / Hまたは60MPHを超えていることが検出されると、測定が終了します。

「記録」表示エリアには、本ゲームのパラメータ(時間、最大 RPM、最大加速度 G)が表示 されます。

(4)時間が「履歴領域」のデータより短い場合、ベストレコードとして、現在のレコード が履歴領域に保存されます。

(5)準備状態でスタートボタンを再度クリックすると、レース準備状態が終了します。

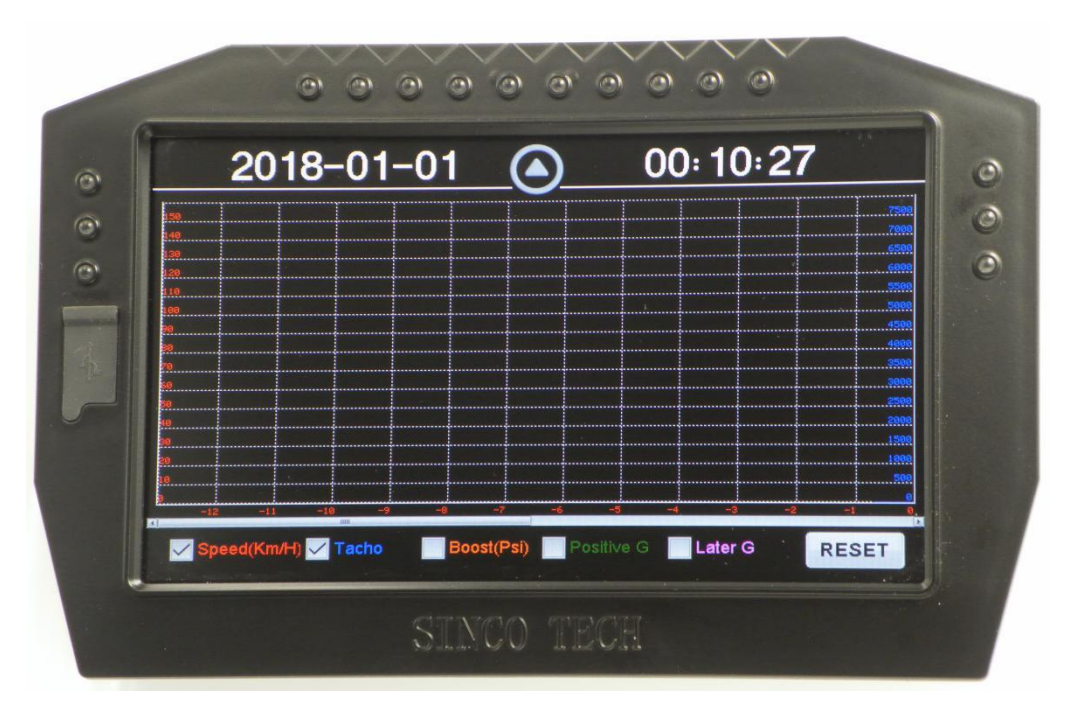

グラフモードでは、過去26分間の車両の値を示すグラフ曲線です。 主なパラメータは、速度、RPM、ブースト圧、前方および横方向の加速Gです。 画面下部のボックスをクリックすると、表示する対応するパラメータを選択できます。 横軸は時間、単位は分(min)、ゼロ点は右端で現在、左側は過去を表示しています。 下部には表示領域を移動できるスクロールバーがあります。過去26分間のデータを確認す ることができます。 リセットボタンは、以前のデータをクリアし、現在のデータから表示を記録します。 グラフェリアは1秒ごとに更新されます。

#### 4.記録モード

本機能は車両の各種データを SD カードに記録できるデータ記録機能を備えており、記録したデータをパソコンに転送して CSV で解析・処理することができます。

SD カードが正しく挿入され、十分なスペースがあることを検出すると、「Record ¥ YYYY ¥ MM ¥ YYYYMMDD\_HHMMSS.csv」のファイルが SD カード内に自動作成されます。

ファイルレコードの形式は、日付、時刻、速度、RPM、水温、油温、油圧、ブースト圧力、 排気温度、空燃比、電圧、順方向Gの順にコンマ区切りの csv ファイルです。 データ分析は、Excel や Matlab などのソフトウェアを使用して確認できます。

また、メインディスプレイ USB ポートを用いて PC との接続を行えば、SD カードを取り外 さず、データを取り出すことができます

#### 5.設定モード

※画面左下<0>は使用しません。

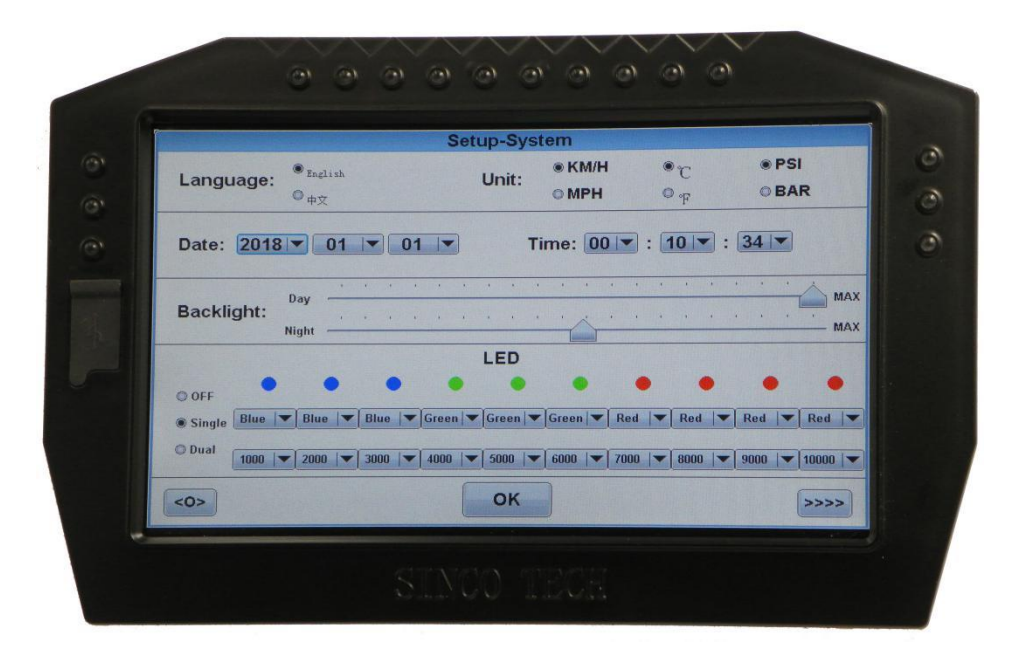

#### ページ1 (セットアップ)

Language:言語選択、英語と日本語が選択できます。切り替え後、「確定」ボタンを クリックして言語を変更してください。

**単位**:車速単位、温度単位、圧力単位の設定が変更できます。変更後、確定を押すと 設定内容が保存されます。

**日付と時刻の設定**:ドロップダウン矢印をクリックして、設定する日時を選択します。 日時を表示しない場合は、OFF を選択し、確定ボタンで保存してください。

**バックライト設定**: 昼と夜の2つのモードに分けられ、それぞれ対応するバックライト の明るさを設定します。ナイトモードは、ライトの電源ライン(黄色のライン)が車両 のヘッドライトまたはスモールライトのラインに接続されている場合に有効であり、 ライトがオンになるとナイトモードが有効になります。

LED の設定: OFF=メインディスプレイ上部のLED インジケーターが無効化されます。 シングル=メインディスプレイ上部 LED が RPM に連動し左から右へ順に点灯します。 ツイン=上部 LED が左右から中央に向かい点灯します。

シングルでは 10 個の LED を最低 500RPM から最大 12000RPM の間で点灯させることが 出来ます。また、発光色も各 RPM で点灯させることができます。

発光色は白・緑・青・黄・赤の5色です。

ツインでの RPM、発光色は 5 色となります。設定画面左 5 か所を設定頂くと、 右 5 か所も自動反映します。

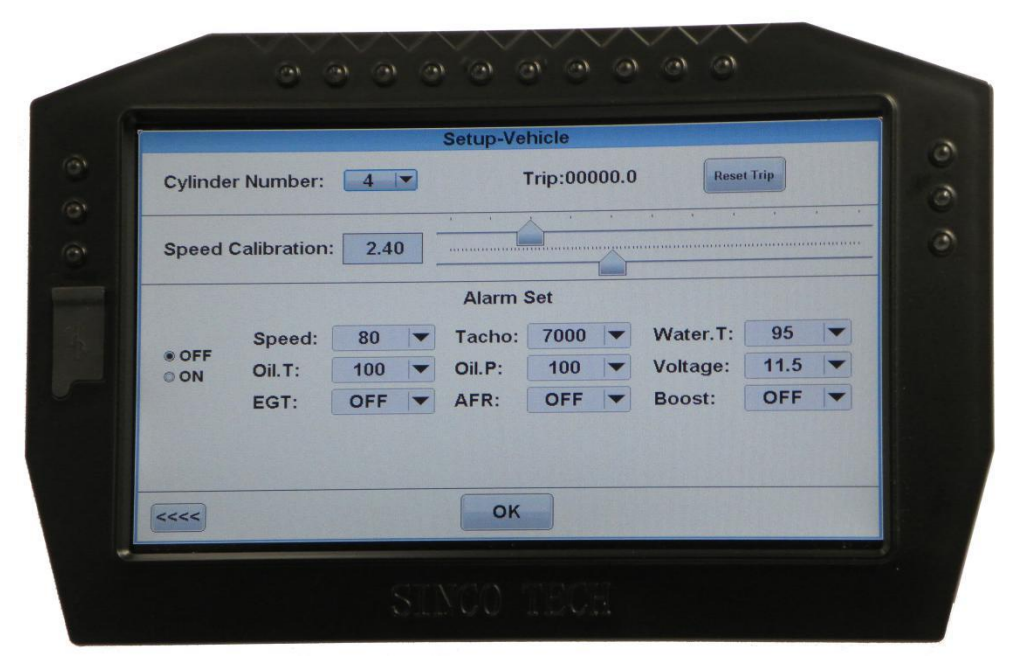

ページ2(車両セットアップ)

- シリンダー数の設定:
- 1. 機器の RPM 信号ラインが ECU の RPM 信号ラインに接続されている場合、 車両の実際のシリンダー数が入力をしてください。例:6気筒=6
- 単両の美院のシリンター数が入力をしててたらい。「対・0 ×1両-0
  2. 速度信号線がイグニッションコイルに接続されている場合は、 シリンダー数=車両の実際のシリンダー数÷イグニッションコイルの数です。
   クリア:ボタンをクリックすると、トリップがクリアされます。

#### 車速校正:

車速表示を補正するために使用されます。工場出荷時のデフォルトは 1.00 です。 上スライドは整数桁を調整し、下スライドは小数点以下の桁数を調整します。 速度校正係数を決定する方法:

- 1.車速キャリブレーション係数を工場出荷時のデフォルト値 1.00 に設定します。 2.車速を純正メーターや GPS メーターで 40km/h などの固定値に安定させます。 3.この時点で本機のメーターを確認します。表示が 44km/h とします。
- 4.車速校正で係数を補正します。
- 車速値の読み取り(44)÷実際の車速値(40)=1.1
- 5 車速校正を 1.1 にリセットします。

**アラーム設定**: 左側の OFF と ON はアラームマスタースイッチの設定を示します。 OFF に設定すると、すべてのアラームがオフになります。 ON に設定すると、アラーム状態を設定できます。 油圧と電圧は、実際の値が設定値よりも小さい場合がトリガーとなりアラーム します。残りは実際の値が設定値よりも大きい場合にトリガーされます。 アラームがオンになり、アラーム状態がトリガーされると、各種メーターの 対応するパラメータまたは値が赤く点滅し、アラームライトが点灯します。 油圧=右側上LED 油温=右側中央LED 電圧=右側下LED 水温=左側下LED スピード、排気温、ブースト、空燃比はLED ライト点灯せず、パラメーター 点滅と音による警告をします。 オープニング画面の設定

本機は SD カードを用いて、お好みのオープニング画面・メインメニュー画面を設定頂けます。

BMP 画像ファイルの場合

1. マイクロ SD カードを準備し、コンピューターでフォーマットします。フォーマットする ときは、ファイルシステムに「FAT32」を選択してください。

2. SD カード内に「Sys」ディレクトリを作成します。最初の文字は大文字にする必要があることに注意してください。

3. 準備した画像を「Sys」フォルダにコピーします。オープニングロゴ画像の名前は「Logo」、 メインメニューの画像の名前は「Background」です(注:ファイル名の最初の文字は大文字 で、ファイル名は正しい必要があります。画像形式には、800 \* 480の解像度と BMP 形式 が必要です)

4.SD カードを取り外し、電源がオフになっているときにメインディスプレイの SD カードス ロットに挿入します。通常の起動後、ユーザー定義のロゴと背景画像を表示できます。 5.TF カードが挿入されていない場合、TF カードの Sys フォルダに 2 つのファイルがない画

5. IF カードが挿入されていない場合、IF カードの Sys フォルタに 2 つのファイルがない画 像ファイル形式が読み込めない場合、D909 はデフォルトの会社ロゴとデフォルトの背景画 像を表示します。

6.1 つの画像のみを変更する場合は、対応する画像を Sys フォルダに配置します。デフォルトでは別の画像が表示されます。

GIF アニメーションの場合(画面中央でロゴを表示・アニメーションさせる程度) オープニング画面に GIF 系のロゴを表示する場合, GIF 画像の解像度が 480\*320 以下とし、 背景に無地、黒または白で作成下さい。表示色が多い場合 200\*150 程にします。 フルスクリーンでの gif は安定した動作ができません。

SD カードのディレクトリの下に, Sys フォルダを新たに作成し, GIF ファイルをこのフォル ダ内にコピーします。

黒背景であれば B\_LOGO.gif, 白い背景であれば W\_LOGO.gif と名称設定します。

名称が B\_LOGO.gif の場合、画面の他の領域は黒で塗りつぶされます。

名称が W\_LOGO.gif 画面の他の領域は白で塗りつぶされます。

#### 注意事項

- 各種配線は必ず正しい位置へ配線・接続して下さい。 正しく配線しないと、一部のデータを正しく保存・出力できません。 また、本機破損に繋がります。
- 2. センサーコンバーターは水平に設置し、正しい方向に向ける必要があります。 加速G値の正確さに影響します。
- SD カードの出し入れは電源が切れている状態で行ってください。
  データ記録エラーや読み込みエラーが発生する可能性があります。
- 本機タッチディスプレイはガラス製です。強く押し込んだり、鋭利な物で触れたり叩かないで下さい。破損に繋がります。
- 5. 本機は防水ではありません。
- 6. 本機は英語仕様をベースとしているため、日本語設定した場合、一部文字が 表示しきれないことがあります。故障ではありません。
- 7. 本機はボタン電池による各種設定内容を保存します。

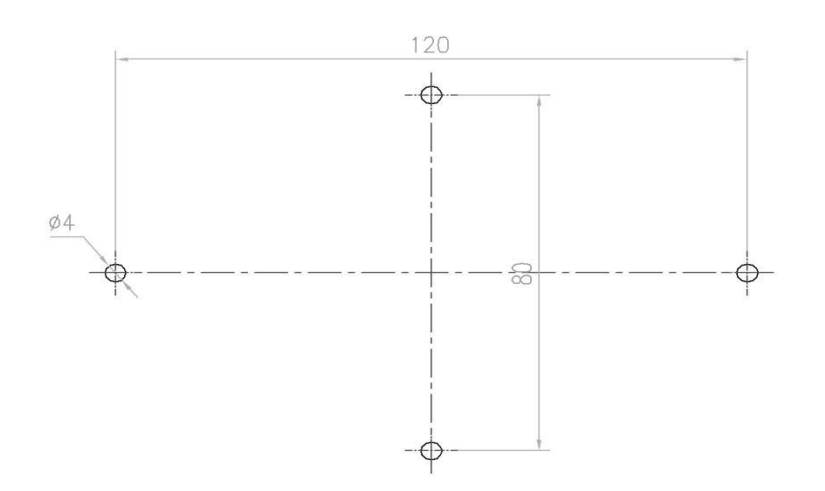